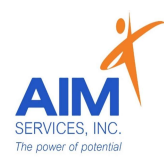

eVeroPortal App user can review 'Dashboard' screen for Invoice Status (<u>Rejections</u> <u>or Paid</u> section) upon login:

| Dashboard                                                                                                    | Close  |
|----------------------------------------------------------------------------------------------------|--------|
| AVERAGE, JOE                                                                                                    |        |
| Budget Summary<br>Total Budget Amount<br>\$133810.00<br>Spent Year to Date<br>\$0.00<br>Remaining Balance: \$133810.00 | 00 % > |
| <b>B</b> Rejections                                                                                                    |        |
| Transportation                                                                                                    | • >    |
| Individual Summary Note                                                                                                | 0 >    |
| Invoice                                                                                                    | 1>     |
| Review Pending                                                                                                    |        |
| Paid                                                                                                    |        |
| Transportation                                                                                                    | 0 >    |
| Invoice                                                                                                    | 0 >    |

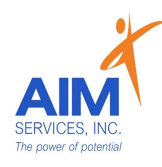

### Review a Rejected Invoice:

- 1. Under Invoice select 'View'
- 2. Select 'Filter' to open 'Invoice-Filter Menu'
- 3. To filter for rejection, select 'Rejected' under 'Status' category
- 4. Select 'Apply Filter' (purple button bottom righthand side of menu screen) to apply to all invoices

| <b>K</b> Back                                   | _             |                       |
|-------------------------------------------------|---------------|-----------------------|
| AVERAGE, JOE                                    | Back          |                       |
| 28 Years, Male                                  |               | INVOICE-FILTER Cancel |
| INVOICE Add View                                |               | SEARCH                |
| Month/Vear Sort by                              | INVOICE       | Paid to               |
| May/2023                                        | IF            | O Paid to             |
|                                                 | ★• Month/Year | Check Number          |
| 05-31-2023                                      | Way/2023      | Check Number          |
| Dresserer                                       | 05-31-2023    | TEMPLATES             |
| Category : Transportation                       |               | O Submitted Today     |
| Vendor : Jones, Joseph-Test                     | Category      | O Verified Today      |
| Description : may 2023 mileage to music classes | > Vendor      |                       |
| Amount :\$3.34                                  | Description   | SIAIUS                |
|                                                 | Amount        | O Submitted           |
| Submitted Verified Check Approved F             | Paid          | O Verified            |
| 05-25-2023                                      | Submitted     | Check Requested       |
|                                                 | 05-25-2023    | O Approved            |
| Program : SDS-Family Reimbursed Respite         |               | O Paid                |
| Vendor : Jones Joseph-Test                      | Program       | Rejected              |
| Description : FRR                               | > Vendor      |                       |
| Amount : \$80.00                                | Description   | O Partially Verified  |
|                                                 | Amount        | O Voided              |
| Submitted Verified Check Approved F             | Paid          |                       |
| Sue Test                                        | Submitted     | Reset Apply Filter    |

#### Additional Resources: AIM Rejection Resource- eVeroPortal; AIM Reimbursement Process; AIM Life Cycle of an Invoice

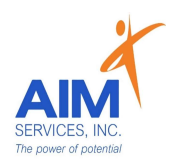

- 5. Select the Month (calendar icon) to toggle between invoices submitted
- 6. To read reason for rejection select the dropdown menu (purple icon righthand side of screen)
- 7. 'Rejection Reason' will be located under 'Status History'

### Please Note:

• The reason for rejection will appear in the description; rejection notification sent from eVero to communicate rejection and team communications are provided to indicate information needed

| K Back                |                                                   |            |               |                                                   |
|-----------------------|---------------------------------------------------|------------|---------------|---------------------------------------------------|
| AV 28                 | ERAGE, JOE                                        |            | AVE<br>28 Y   | ERAGE, JOE<br>rears, Male                         |
| INVOICE               | Add View Filter                                   |            | STATUS HI     | STORY                                             |
| Month/Year            | Sort by                                           |            | Date Time     | : 12-14-2023 06:02:04 PM                          |
| Dec/2023              |                                                   |            | Username      | : Test, Sue                                       |
| 12-31-2023            |                                                   |            | Status        | : Submitted                                       |
| Program               | : SDS-Family Reimbursed Respite                   |            | Date Time     | : 12-18-2023 09:06:00 AM                          |
| Category              | : Reimbursable Items                              |            | Username      | : Jablonski, Jessica                              |
| Vendor                | : Jones, Joseph-Test                              |            | Status        | : Rejected                                        |
| Description<br>Amount | : REVIEW: This is in review due to overlap of sta | <b>`</b> < | Reject Reason | you are already working with your AIM support tea |
| Submitted             | Check         Approved         Paid               |            |               |                                                   |

# Resubmit a Rejected Invoice:

- 1. Select the invoice in need of editing (purple arrow righthand side of screen)
- 2. User will be prompted to agree to make changes which will update the status of the invoice; User will select 'Yes' to continue

| 12-31-2023  |                              |                    |                  |            |
|-------------|------------------------------|--------------------|------------------|------------|
| Program     | : SDS-Family<br>: Reimbursat | v Reimbursed R     | espite           |            |
| Vendor      | : Jones, Jose                | eph-Test           |                  | $\bigcirc$ |
| Description | : REVIEW: Th                 | nis is in review c | due to overlap o | f sta      |
| Amount      | : \$240.00                   |                    |                  |            |
|             |                              | Check              |                  |            |
| Submitted   | Rejected                     | Requested          | Approved         | Paid       |

#### Additional Resources:

AIM Rejection Resource- eVeroPortal; AIM Reimbursement Process; AIM Life Cycle of an Invoice

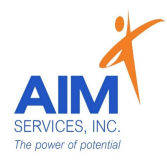

3. Invoice can be <u>edited</u> as needed (select 'Save' when edits are complete; invoice will update status as 'Submitted')

| INVOICE A<br>31<br>Dec 2023<br>Paid to* (i)<br>Jones, Josept<br>Amount [<2574 | Add View<br>trogram*<br>SDS-Family P<br>Category*<br>Reimbursable | Reimbursed Re                 | espite                                     | >                      |
|-------------------------------------------------------------------------------|-------------------------------------------------------------------|-------------------------------|--------------------------------------------|------------------------|
| F<br>31<br>Dec 2023<br>Paid to* (i)<br>Jones, Joseph<br>Amount [<2574         | Program*<br>SDS-Family F<br>Sategory*<br>Reimbursable             | Reimbursed Ro                 | espite                                     | >                      |
| 31<br>Dec 2023<br>Paid to* (i)<br>Jones, Joseph<br>Amount [<2574              | SDS-Family F<br>ategory*<br>Reimbursable                          | Reimbursed Re                 | espite                                     | >                      |
| Dec 2023<br>Paid to* (i)<br>Jones, Joseph<br>Amount [<2574                    | Category*<br>Reimbursable<br>n-Test                               | e Items                       |                                            | >                      |
| Dec 2023<br>Paid to* (i)<br>Jones, Joseph<br>Amount [<2574                    | Reimbursable<br>1-Test                                            | e Items                       |                                            | >                      |
| Paid to* (i)<br>Jones, Joseph<br>Amount [<2574                                | -Test                                                             |                               |                                            |                        |
| Jones, Joseph<br>Amount [<2574                                                | -Test                                                             |                               |                                            |                        |
| Amount [<2574                                                                 |                                                                   |                               |                                            |                        |
| A 040.00                                                                      | .00 ]*                                                            |                               | 1099 Required                              |                        |
| \$ 240.00                                                                     |                                                                   | Add Service                   |                                            |                        |
| Associated Ver                                                                | idor 🚺                                                            |                               |                                            |                        |
| 0                                                                             |                                                                   |                               |                                            | •••                    |
| Check Memo                                                                    |                                                                   |                               |                                            |                        |
|                                                                               |                                                                   |                               |                                            |                        |
| Description*                                                                  | 2 <b>1</b> 2 <b>1</b> 2 <b>1</b>                                  | 8 957                         | at age 1990 too                            |                        |
| REVIEW: This<br>hours confirm<br>questions -BK                                | is in review d<br>ed by payee.                                    | ue to overlap<br>Please reach | of staff on shift. W<br>out to the SD Tear | ill need<br>n with any |

Please Note:

- Rejection of a reimbursement request may not mean the request cannot be paid
- Two Types of Rejections:
  - $\circ \ \ \text{Corrections needed}$
  - Not reimbursable due to programmatic standards
- Needed corrections will be identified through team communications

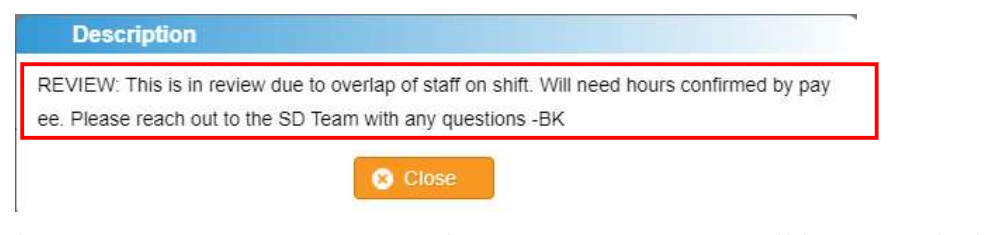

- Once rejected invoice corrections are made communications will be provided to AIM team for review and processing
- Audit trails in eVero capture submission/ correction dates for every invoice request

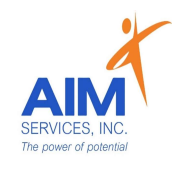

eVeroPortal Website user can review 'Dashboard' upon login for a quick look at 'Status Summary' for invoices or transportation (<u>Rejections / Approved/ Paid</u> section) <u>or</u> select 'SDS' dropdown for "Invoice' page:

myCarePortal<sup>™</sup>Powered by eVero

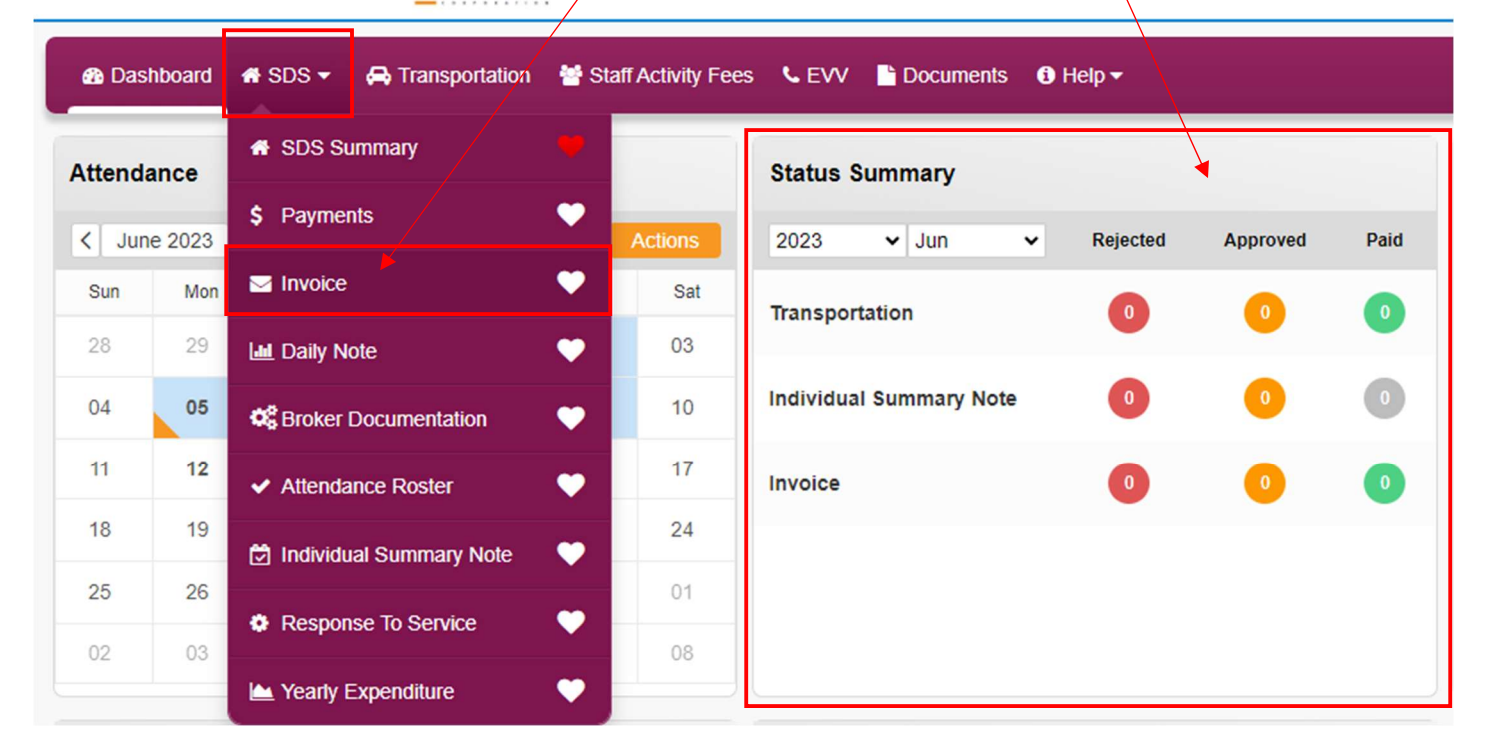

## Review a Rejected Invoice:

- 1. Under 'Invoice' page user can filter entries to 'Rejected' under 'Status'
- 2. Once filters are applied select 'Retrieve' (orange button on righthand side of page)

myCarePortal<sup>™</sup> Powered by eVero

| <b>a</b> | Dashboard               | 希 SDS 👻 🖨 Transp                                                                | ortation   Sta      | ff Activity Fees | ¢ evv | Documents | € Help ▼                  |            |                       |     |        | • •                   | ٠    | S JOE |
|----------|-------------------------|---------------------------------------------------------------------------------|---------------------|------------------|-------|-----------|---------------------------|------------|-----------------------|-----|--------|-----------------------|------|-------|
| Inv      | oice Bu                 | dget Date : 04/01/2023                                                          |                     |                  |       |           |                           |            |                       |     |        | Export                | Data |       |
|          | Templates:<br>Status:   | Custom   Rejected   All  Submitted Verified                                     | Filter:<br>Program: | All<br>Select    |       | ~         | Date Range 💽<br>Category: | 03/01/2023 | <b>.</b> • 06/30/2023 | ▼ S | earch: | Q Retrieve<br>Paid To | ]    | ~     |
|          | r voice List<br>Sort by | Check Requested<br>Approved<br>Paid<br>Rejected<br>Partially Verified<br>Voided | ~                   |                  |       |           |                           | ~          |                       |     | H      |                       | 1    |       |

Additional Resources:

AIM Rejection Resource- eVeroPortal; AIM Reimbursement Process; AIM Life Cycle of an Invoice

R. Jan-24

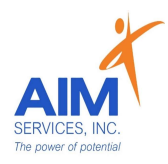

 Rejected invoice will populate indicating 'Rejected Status' (red X icon labeled 'Rejected')

| Date Service Occurred/Will<br>Occur:<br>Category:<br>Paid to: | 12/31/2023 Prog<br>Reimbursable Items<br>Jones, Joseph-Test                 | gram: SDS-Family Reimbursed Respite |                | Submitted | Rejected | Check Requested | Approved        | Paid         |
|---------------------------------------------------------------|-----------------------------------------------------------------------------|-------------------------------------|----------------|-----------|----------|-----------------|-----------------|--------------|
| Reimburse to:<br>Amount:<br>Description                       | \$240.00 View Services<br>REVIEW: This is in review due to overlap of staff | .View more                          | 1099 Required: |           |          | Invoice No.:    |                 |              |
| Attachments<br>#463418                                        |                                                                             |                                     |                |           |          | R               | elated Invoices | View History |

4. To review reason for rejection hover over the 'Rejected Status' icon; further details can be found in the description box of the invoice

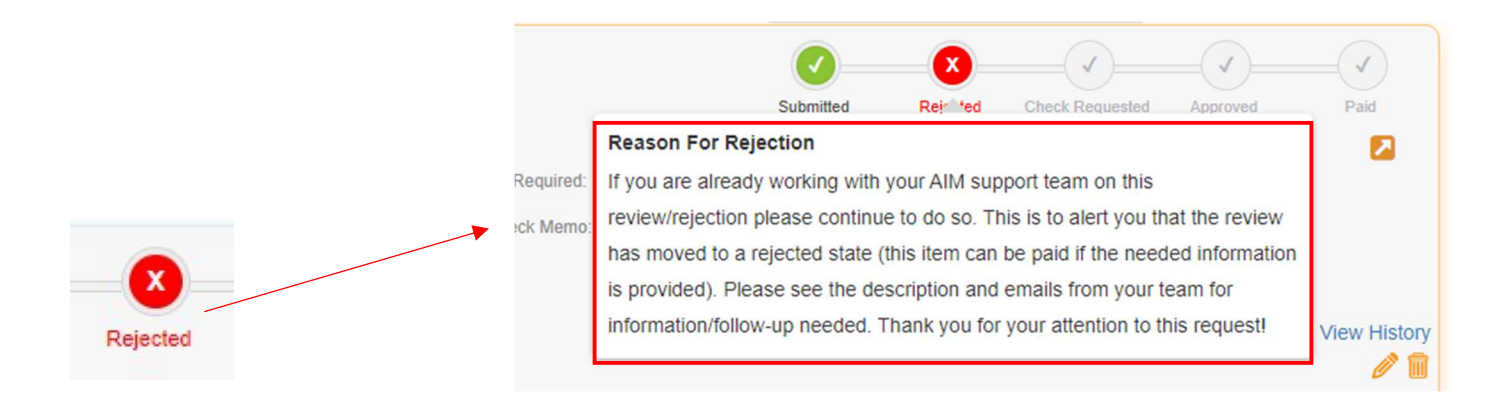

## Resubmit a Rejected Invoice:

1. Select the orange pencil to open the invoice for editing (bottom righthand side of invoice submission status)

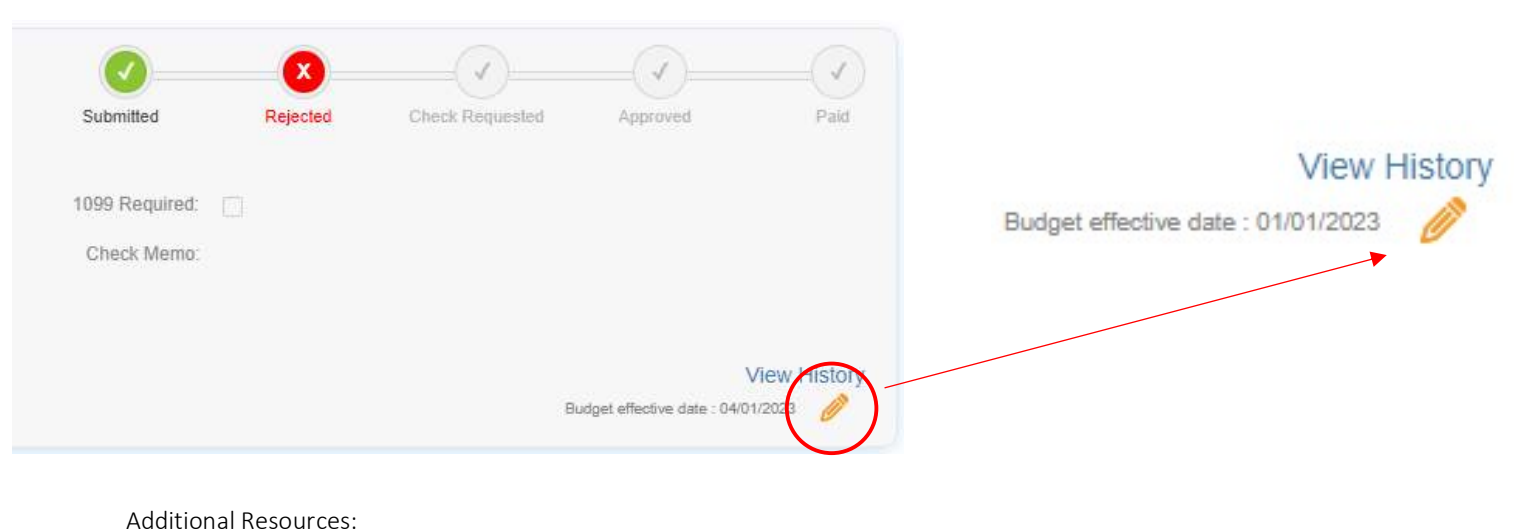

AIM Rejection Resource- eVeroPortal; AIM Reimbursement Process; AIM Life Cycle of an Invoice R. Jan-24

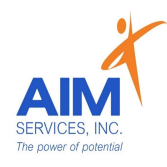

- 2. User is notified that editing the selected invoice will update invoice status to 'Submitted'
- 3. User will select 'Yes' to agree to changing the invoice status to submitted in order to continue with editing

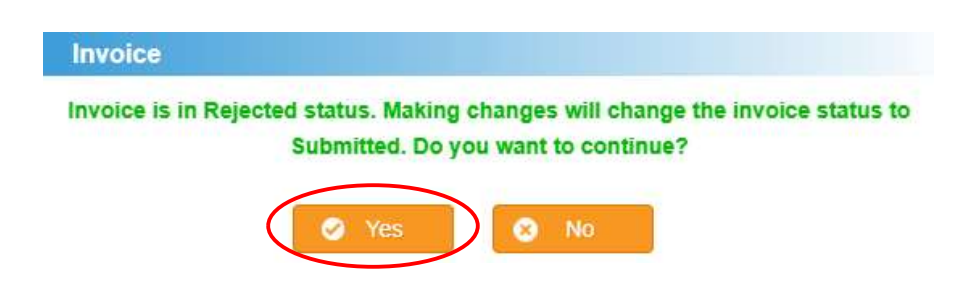

4. Invoice will open and can be <u>edited</u> as needed (select 'Save' once edits are complete; invoice status will update as 'Submitted')

| Date Service Occurred/Will<br>Occur: | 12/31/2023                                                                                                    | ~   |                | <b>(</b>             |                     | (v)                   |                          |            |
|--------------------------------------|----------------------------------------------------------------------------------------------------|-----|----------------|----------------------|---------------------|-----------------------|--------------------------|------------|
| Category:                            | Reimbursable Items                                                                                                    | ~   |                | Submitted            | Rejected            | Check Requested       | Approved                 | Paid       |
| Paid to:                             | Jones, Joseph-Test                                                                                                    | ~ Q |                |                      |                     |                       |                          |            |
| Reimburse to:                        |                                                                                                    |     | 1099 Required: |                      |                     | Invoice No.:          |                          |            |
| Amount:                              | \$240.00 Add Services                                                                                                    |     | Check Memo:    |                      |                     |                       |                          |            |
| Description:                         | REVIEW: This is in review due to overlap of staff on shift. Will need hours confirmed by payee. Please reach out to the SE Team with any questions -BK |     |                |                      |                     |                       | Save 👂 🤇                 | Cancel     |
| Attachments:                         | Drop files here or Click to upload                                                                                                    |     |                |                      |                     |                       |                          |            |
|                                      |                                                                                                    |     |                | Budget shift setting | Later of (Receipt I | Date, Payment Date) B | ludget effective date: ( | 04/01/2023 |

## Please Note:

- Rejection of a reimbursement request may not mean the request cannot be paid
- Two Types of Rejections:
  - o Corrections needed
  - Not reimbursable due to programmatic standards
- Needed corrections will be identified through the team communications

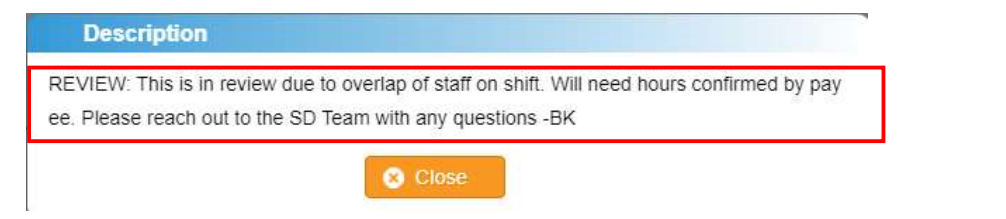

- Once rejected invoice corrections are made communications will be provided to AIM team for review and processing
- Audit trails in eVero capture submission/ correction dates for every invoice request